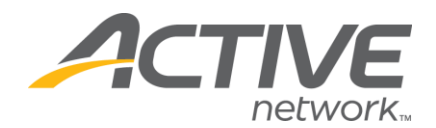

## Accessing Donation/Fundraiser Reports:

- 1. Go to www.active.com/donations
- 2. Enter your username and password, Continue
- 3. Select the campaign from the drop down menu at the top of the page

|                    |                                                                                                | The second second second second second second second second second second second second second second second se |                                      | eure prome prog out |  |  |  |
|--------------------|------------------------------------------------------------------------------------------------|----------------------------------------------------------------------------------------------------|--------------------------------------|---------------------|--|--|--|
| My ActiveGiving HQ | Customize My Webpage   Send Emails   View Reports   Track Offline Donations   Fundraising Tips |                                                                                                    |                                      |                     |  |  |  |
|                    |                                                                                                | change campaign here>                                                                                           | Campaign - ActiveGiving Sample Campa | aign 👻              |  |  |  |
|                    |                                                                                                |                                                                                                    |                                      |                     |  |  |  |

- 4. Click on the **View Reports** tab at the top of the page
- 5. Go to the Filter Report section and select Use All Dates

a. Click **Download Data** if you would like to export the data into an Excel document that you can sort and save/print

b. Click Get Report if you would like for the data to appear within the browser window

|                                                             |                       | Contract of the second |          |  |  |  |  |  |  |  |
|-------------------------------------------------------------|-----------------------|------------------------|----------|--|--|--|--|--|--|--|
| My ActiveGiving HQ  (                                       | Customize My We       | bpage   Send Er        | nails    |  |  |  |  |  |  |  |
| Donation Report                                             | Fundraiser F          | Report > Accoun        | ting Rep |  |  |  |  |  |  |  |
| Donation Report                                             |                       |                        |          |  |  |  |  |  |  |  |
| September 24, 2012                                          |                       |                        |          |  |  |  |  |  |  |  |
| Compains Active Civing Somela Compains                      |                       |                        |          |  |  |  |  |  |  |  |
|                                                             | C                     | ampaign - A            | ctive co |  |  |  |  |  |  |  |
|                                                             |                       |                        |          |  |  |  |  |  |  |  |
| <ul> <li>This report reflects (<br/>transactions</li> </ul> | donations that w      | ere received be        | fore 9/  |  |  |  |  |  |  |  |
| Densting Commen                                             |                       |                        |          |  |  |  |  |  |  |  |
| Donation Summar                                             | y<br>Online Donations | Offline Donations      | Total    |  |  |  |  |  |  |  |
| # Donations                                                 | 0                     | 0                      | 0        |  |  |  |  |  |  |  |
| Direct Donations                                            | \$0.00                | \$0.00                 | \$0.00   |  |  |  |  |  |  |  |
| Raised By Fundraisers                                       | \$0.00                | \$0.00                 | \$0.00   |  |  |  |  |  |  |  |
| Refunds                                                     | \$0.00                | -                      | \$0.00   |  |  |  |  |  |  |  |
| lotal                                                       | \$0.00                | \$0.00                 | \$0.00   |  |  |  |  |  |  |  |
| Searching for a specific                                    | donation?             |                        |          |  |  |  |  |  |  |  |
| Please enter as much                                        | critoria as you w     | ould like and clic     | k "Got   |  |  |  |  |  |  |  |
| Report"                                                     | citteria as you w     | ould like and clic     | N OEL    |  |  |  |  |  |  |  |
| * Date Range is require                                     | ed.                   |                        |          |  |  |  |  |  |  |  |
| 3                                                           |                       |                        |          |  |  |  |  |  |  |  |
| Searching for a full don                                    | ation report?         |                        |          |  |  |  |  |  |  |  |
| Please enter only the                                       | date range and cl     | ick "Get Report"       |          |  |  |  |  |  |  |  |
|                                                             |                       |                        |          |  |  |  |  |  |  |  |
|                                                             |                       |                        |          |  |  |  |  |  |  |  |
|                                                             |                       |                        |          |  |  |  |  |  |  |  |
|                                                             |                       |                        |          |  |  |  |  |  |  |  |
|                                                             |                       |                        |          |  |  |  |  |  |  |  |
| Report Details                                              |                       |                        |          |  |  |  |  |  |  |  |

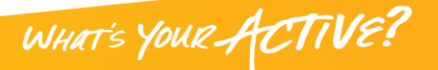

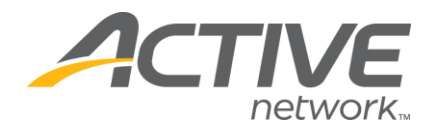

Donation Report: lists all donor information, such as donation amount & date

- Specifies whether the donation was made to a certain fundraiser
- Lists the donors' names and to which fundraiser the donation was made to if this field is blank then it was a straight donation made to the main donations page (not to a fundraiser)
- Can select specific dates or "all dates" to get report
- Push the "get report" button for report to process
- To Download into Excel scroll down to the bottom of the report and click on "Download Data"

|                                                                                                    |                           |                         | edit profile   log out |  |  |  |  |  |  |  |
|----------------------------------------------------------------------------------------------------|---------------------------|-------------------------|------------------------|--|--|--|--|--|--|--|
| My ActiveGiving HQ   Customize My Webpage   Send Emails   🚺                                                                          | /iew Reports              | Track Offline Donations | Fundraising Tips       |  |  |  |  |  |  |  |
| Donation Report      Fundraiser Report     Accounting Report                                                                         |                           |                         |                        |  |  |  |  |  |  |  |
| Fundraiser Summary Report                                                                                                    |                           |                         |                        |  |  |  |  |  |  |  |
| September 24, 2012                                                                                                    |                           |                         |                        |  |  |  |  |  |  |  |
| Campaign - ActiveGiving Sample Campaign<br>http://www.active.com/donate/ActiveGivingTEST                                             |                           |                         |                        |  |  |  |  |  |  |  |
| * This report reflects donations that were received before 9/24/12 5:30:00 PM PDT . It may not include your most recent transactions |                           |                         |                        |  |  |  |  |  |  |  |
| Donation Summary                                                                                                    | Filter Rep                | Filter Report           |                        |  |  |  |  |  |  |  |
| To run this report and view the desired information:                                                                                 | * Date Range is required. |                         |                        |  |  |  |  |  |  |  |
| Select date range in the fields to the right.                                                                                        | Start Date:               | 09/24/2012              |                        |  |  |  |  |  |  |  |
| Click "Get Report"                                                                                                    | End Date:                 | 09/24/2012              |                        |  |  |  |  |  |  |  |
|                                                                                                    | Use All Date              | s:                      |                        |  |  |  |  |  |  |  |
| ▶Download Data ▶Get Re                                                                                                    |                           |                         |                        |  |  |  |  |  |  |  |

**Fundraiser Report**: lists all fundraiser activities & amounts collected

- Lists out each fundraiser's total amount raised
- Click "all dates" & "get report" to get a full report of all fundraising activity o You can sort this report by clicking on the header (e.g. Name, Total etc.)
- Click on the fundraiser's name to get his/her specific fundraiser summary report
  o Will show each donation made to that specific fundraiser
  o Listing names & amounts

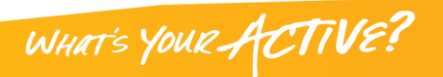